# Vertiv Employees Remote Access End User Guide

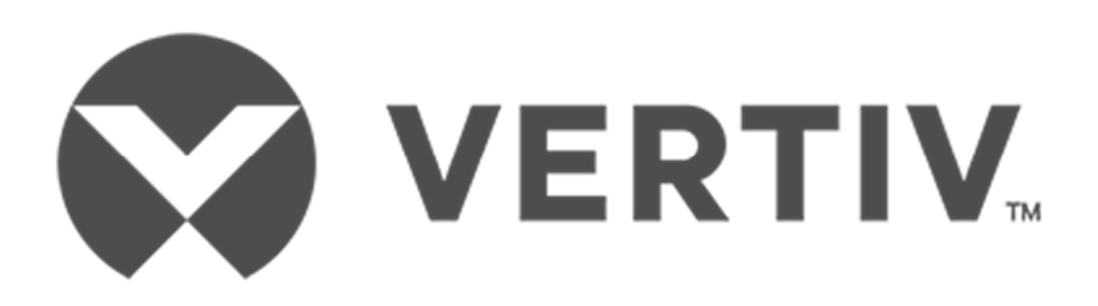

Document Version v0.8 September 7, 2017

VERTIV.

# **Table of Contents**

| Background for change.                 | .3  |
|----------------------------------------|-----|
| Symantec VIP Self Service Registration | .3  |
| Login into Portal                      | .3  |
| Register the VIP Credential            | .4  |
|                                        | 7   |
| Initiate V/PN connection:              | 7   |
|                                        | . / |
| Disconnect VPN connection:             | .ð  |

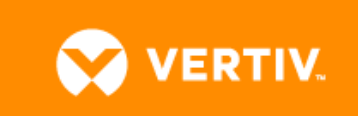

# **Background for change.**

Validate Global Protect & Symantec VIP service software has been installed on your laptops. Global Protect is the replacement of Cisco SSL AnyConnect client and Symantec VIP is the new multi-factor authentication service.

Please note:

- If Symantec isn't installed, please download a client https://vip.symantec.com/
- If Global Protect isn't installed, please login to the portal and download a client <u>https://portal.vertivco.com/</u>

#### **Symantec VIP Self Service Registration**

The Symantec VIP Self Service Portal is used by Vertiv employees to register and manage their devices to be able to use Symantec VIP.

## **Login into Portal**

You will login with your Vertiv Active Directory username and password.

Use the following URL to login to the local VIP Self Service Portal

**Note:** Only use Internet Explorer / Microsoft Edge to access this page. Other browsers may not be compatible.

The Internal link listed below may prompt a security certificate error. If so, click "Continue to this Website."

Sontinue to this website (not recommended).

External users: <u>https://vipssp-us.vertivco.com/vipssp/</u> Internal users: <u>https://vipssp-us.int.vertivco.com:8233/vipssp/</u>

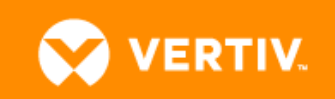

| Welc    | ome to the Sym         | antec® VIP Self Ser           | vice Portal           |            |  |
|---------|------------------------|-------------------------------|-----------------------|------------|--|
| To acce | ess the Self Service P | ortal, enter your user name a | nd password, and clic | k Sign In. |  |
|         |                        | Sign In                       |                       |            |  |
|         |                        |                               |                       |            |  |
|         | Lisor Namo             |                               |                       | _          |  |
|         | osci nume              |                               |                       |            |  |
|         | Password               |                               |                       |            |  |

## **Register the VIP Credential**

1) Click the REGISTER link

| Select the type of credential yo | au want to register. |                                                                                                    |
|----------------------------------|----------------------|----------------------------------------------------------------------------------------------------|
|                                  |                      | VIP Credential<br>Use a VIP mobile application or VIP security<br>condential to exervity access your<br>organization's service. |
|                                  |                      |                                                                                                    |
|                                  |                      |                                                                                                    |

2) To get the requested credentials, do the following:

Windows 7 PC - Click on Start Programs, then click VIP Access

**Windows 10 PC** - Click Windows icon and scroll through application list and look for VIP Access or simply, type VIP Access in the search box

You should see the below image when you open VIP Access.

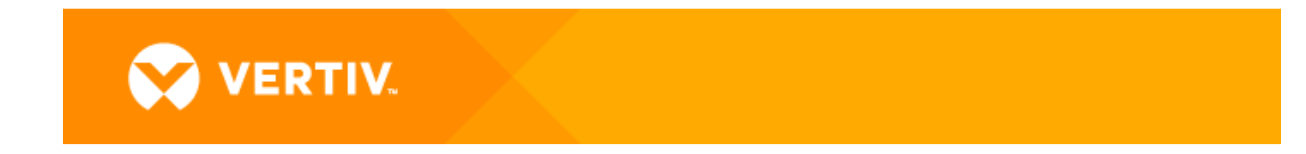

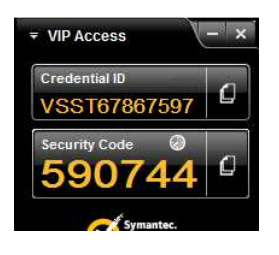

| Required Information |                                            |                                       |                                                                                                    |
|----------------------|--------------------------------------------|---------------------------------------|----------------------------------------------------------------------------------------------------|
| *Credential Type:    | VIP Credential                             |                                       |                                                                                                    |
| *Credential Name:    | Laptop<br>Enter a simple name that is easy | r to remember.                        |                                                                                                    |
| *Credential ID:      | VSST67867597                               |                                       |                                                                                                    |
|                      | What is a Credential ID?                   |                                       |                                                                                                    |
|                      | Credential ID examples:                    | eus sistemaria ID                     | Close                                                                                                    |
|                      | Tour credential contains a un              | que apriariument lo.                  | 11 Jan 19 Jan 19 |
|                      |                                            | 12150                                 |                                                                                                    |
|                      | ABCD12345678                               | ABCD12315678                          | VSST12340678                                                                                                    |
|                      |                                            | 100 00 000 000 000                    | 123456                                                                                                    |
|                      |                                            |                                       |                                                                                                    |
|                      |                                            |                                       | 0                                                                                                    |
|                      | VIP Security Token<br>(Back)               | VIP Security Card<br>(Front)          | VIP Access                                                                                                    |
|                      | - 21 - 25<br>                              | 1.1.14 1.570                          | 30303339075                                                                                                    |
| *Security Code:      | 677935                                     |                                       |                                                                                                    |
|                      | what is a security code?                   |                                       | -                                                                                                    |
|                      | Your credential provides a dyr             | namic 6-digit code that changes every | y 30 seconds.                                                                                                    |
|                      | 2 2                                        | 1                                     |                                                                                                    |
|                      |                                            | 121455                                | VSST12345678                                                                                                    |
|                      | 123456                                     | ABCD12345678                          |                                                                                                    |
|                      | Press                                      |                                       | 123456                                                                                                    |
|                      |                                            |                                       | 0                                                                                                    |
|                      |                                            |                                       |                                                                                                    |
|                      | VIP Security Token<br>(Front)              | VIP Security Card<br>(Front)          | VIP Access                                                                                                    |
|                      |                                            |                                       |                                                                                                    |
|                      | Cancel                                     |                                       |                                                                                                    |
|                      | Contract - Contract                        |                                       |                                                                                                    |

3) Registration should be complete after this. If you get an error registering the credential, please contact the Vertiv Help Desk at **855-785-0010** 

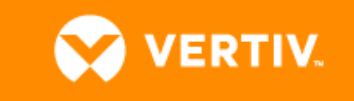

| nage Your Credentials                    |                                         |                                                                        |                                                               |                           |  |
|------------------------------------------|-----------------------------------------|------------------------------------------------------------------------|---------------------------------------------------------------|---------------------------|--|
| VIP Self Service Portal enables you to n | egister, test, or reset credentials. Yo | u can also remove credentials from y                                   | our account.                                                  |                           |  |
| Your Registered Credentials              |                                         | 1                                                                      | Register another credential? Register                         |                           |  |
| Credential Name                          | Credential ID                           | Туре                                                                   | State 😨                                                       | Actions                   |  |
| Laptop                                   | VSST67867597                            | VIP Credential                                                         | Enabled                                                       |                           |  |
| Your Registered Devices                  | 0                                       | Only 20 remembered devices can<br>Contact your administrator to remove | be registered to your accour<br>a a currently-remembered devi | nt at any one time<br>ce. |  |
|                                          | 0 1 5 10                                | Tura                                                                   | Circle 🔿                                                      | 8 officers                |  |

Legal Notices | Privacy | Repository | © 2016 Symantec Corporation

|      | Norton              |
|------|---------------------|
| •••• | powered by Symantec |

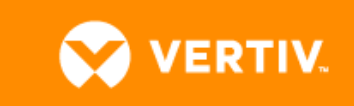

## **For Mobile Users**

If you would like to use the "VIP Access" Token on your mobile, please install **VIP Access** app from the App or Play store.

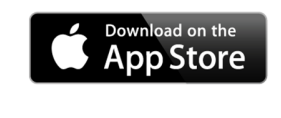

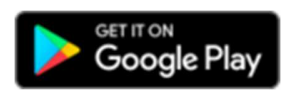

### **Login to VPN**

You should have received the VPN Client called "Global Protect" to your Laptop.

You can verify the Installation by checking the "Globe" Symbol in the Windows Taskbar as shown below.

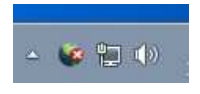

The VPN client will show a "Red Cross" when you are disconnected from VPN.

#### **Initiate VPN connection:**

- 1. Right Click on the "Globe" Symbol
- 2. Click "Connect"
- 3. If you are prompted for a Portal, enter portal.vertivco.com

| GlobalPr | otect<br>Iost State Tro |      |          | ×      |
|----------|-------------------------|------|----------|--------|
| (        |                         |      | s.<br>Is | pektor |
| ,        | Portal                  |      |          |        |
|          | portal.vertivco         | .com |          |        |
|          | Disconnect              |      |          |        |

4. You will be prompted to "Enter your security code:"

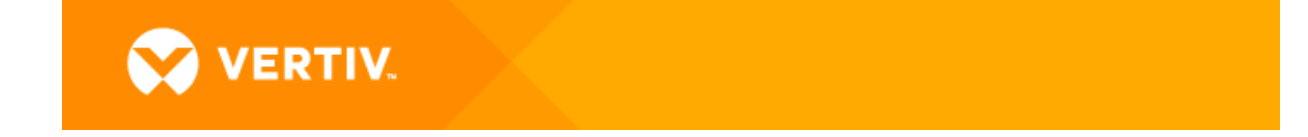

| GlobalPro | otect Anmeldung           |              |
|-----------|---------------------------|--------------|
| 0         | Enter your security code: |              |
|           |                           | OK Abbrechen |

- 5. If prompt does not appear, restart computer.
- 6. When prompted please enter the Security Code which is generated on your registered "VIP Access" Application.

#### **Disconnect VPN connection:**

- 1. Right Click on the "Globe" Symbol
- 2. Click "Disconnect"

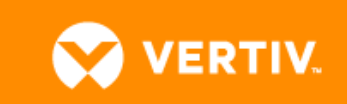